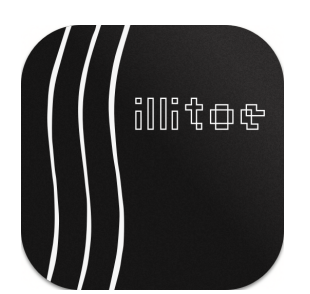

# **Space / Time Control**

Reference Manual – Software Version 1.1.0

#### **Table of Contents**

1. Introduction

#### 2. Track List

- 2.1 Managing Tracks
- 2.2 Track Information
- 2.3 Track Settings

#### 3. Transport and Metering

- 3.1 Transport Controls
- 3.2 Metering

#### 4. Layout Parameters

- 4.1 Record Parameters
- 4.2 Groove Parameters
- 4.3 Audio Parameters
- 4.4 Advanced Layout Parameters

#### 5. Groove Processing

- 6. Groove Analysis
  - 6.1 Waveform
  - 6.2 Analysis Graphs
  - 6.3 Analysis Parameters
  - 6.4 Microscope View
- 7. Application Settings Dialog
  - 7.1 Devices
  - 7.2 Advanced Layout

#### 8. Lathe Calibration Dialog

- 8.1 Signal Source
- 8.2 Audio Signal Parameters
- 8.3 Control Signal Parameters
- 8.4 Trim Parameters
- 8.5 Head Calibration
- 8.6 Signal Metering
- 8.7 Lathe Controls
- 8.8 System Firmware

#### 9. Cutting Dialog

- 9.1 Cutting Metering
- 9.2 Lathe Controls
- 9.3 Test Cuts
- 9.4 Manual Lock

#### 10. Miscellaneous

- 10.1 Keyboard Shortcuts
- 10.2 License Handling
- 10.3 Project File Format
- 10.4 Log Files

# 1. Introduction

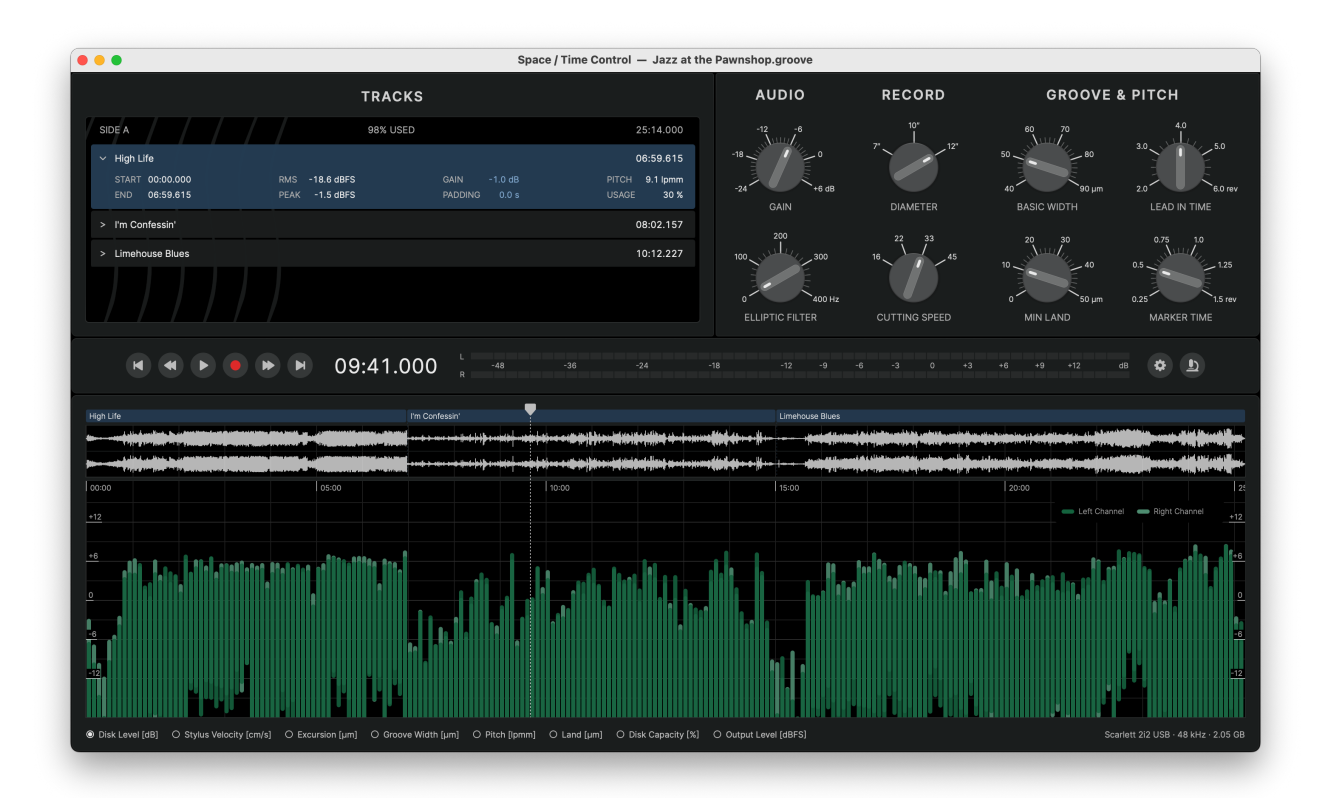

Space / Time Control (STC) is the analysis and control software for the Sillitoe Disk Mastering System (SDMS).

It enables precise and efficient cutting by supporting the cutting engineer through the following key steps:

- Defining the audio program for a side of the record
- Finding the optimal groove layout and cutting parameters
- Analyzing groove geometry and playback dynamics
- Automating the SDMS cutting process

This manual provides a reference for all software elements and settings.

For a step-by-step workflow guide, please refer to our tutorial videos at spacetimecontrol.com

STC is available for Windows and macOS. Most settings and features are identical on both platforms. When there is a difference, the platform specific information is marked with **€** for macOS and **€** for Windows.

# 2. Track List

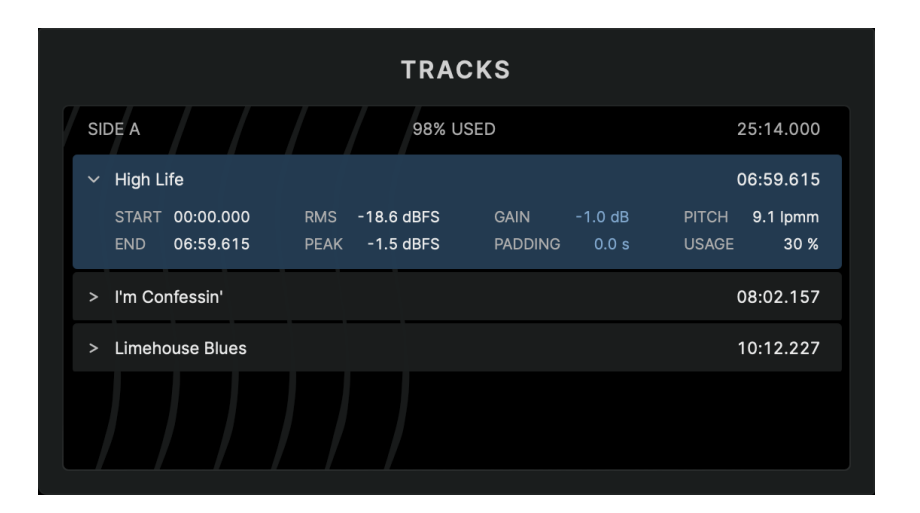

The track list displays the arrangement of program tracks for one side of the record. Currently, only one side an be processed at a time.

Once tracks have been added, the header of the track list displays this information:

- Side Label as of this release fixed as SIDE A
- Total Disk Usage percentage of available disk space consumed by the program
- Total Program Runtime total duration of the program in MM:SS.mmm format

All timestamps and durations in STC are displayed in MM:SS.mmm format, where MM is minutes, SS is seconds and mmm is milliseconds. When entering a time, the parser will try to convert any input to a valid entry.

Each track entry is displayed in a collapsible list, showing basic track information by default and more details when expanded.

# 2.1 Managing Tracks

#### 2.1.1 Adding Tracks

Tracks can be added to the track list by importing digital audio files using one of the following methods:

- Click on the empty analysis graph section to browse for files or folders
- Use the menu command Edit > Add Tracks... to browse for files or folders
- Drag and drop files or folders directly into the application window

When adding a folder, all supported audio files within the folder and its subfolders will be imported.

Audio files are copied into the project. Changes made to the original files after import do not affect the tracks within the project.

#### Supported Audio Formats and Parameters

- File Type .wav , .flac , .mp3 , .aiff 🇯 , .caf 🗳
- Sample Rate 44.1 kHz , 48 kHz , 88.2 kHz , 96 kHz , 192 kHz
- Bit Depth 16/24/32-bit Integer, 32/64-bit Float
- Channel Layout Mono, Stereo

The first track added to the side defines the project sample rate. Mixed sample rates within a project are not supported.

#### BWF Cue Markers

If an audio file contains embedded Broadcast Wave File (BWF) cue markers, STC offers the option to split the file into individual tracks at the embedded cue positions on import.

### 2.1.2 Moving Tracks

Tracks can be reordered by dragging and dropping them within the list. Multiple tracks can be selected using standard selection methods based on the operating system.

Double-clicking a track will move the playhead position to the beginning of the track.

#### 2.1.3 Deleting Tracks

Tracks can be removed via the menu command: Edit > Delete...

Deleting a track also removes its corresponding audio file unless other tracks reference the same file.

#### 2.1.4 Splitting and Merging Tracks

In case a master file contains more than one track but no embedded cue markers, the file can be split into separate tracks manually.

Using the menu command Edit > Split Track will split a track at the current playhead position.

The command Edit > Merge Tracks allows to merge two or more selected tracks into one, if the tracks reference consecutive sections in the same audio file.

Splitting a track does not change the audio content but merely adds a visual track marker in the layout of the groove.

# 2.2 Track Information

Each track entry displays the following basic track information by default:

- Title derived from the filename
- Duration in MM:SS.mmm format

Clicking on the track title, allows to edit it.

Clicking the chevron icon > next to the track title expands the track info to reveal more details. Holding the # or Ctrl • key while clicking expands or collapses details for all tracks simultaneously.

#### Detailed track information

- Start timestamp where the track begins relative to the beginning of the side
- End timestamp where the track ends relative to the beginning of the side
- **RMS** total RMS level of the track's digital master data relative to **0 dBFS**
- Peak absolute peak level of the track's digital master data relative to 0 dBFS
- Pitch average groove pitch in lines per mm (Ipmm) that the track uses on disk
- Usage percentage of available disk space consumed by the track

### 2.3 Track Settings

The expanded track view also includes two adjustable parameters:

- Gain adjusts track level in dB
- **Padding** adds silence to the end of the track

Ensure proper fade-out in the master to avoid clicks when adding padding to the track.

# 3. Transport and Metering

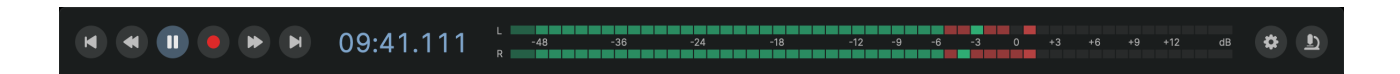

The center of the main window contains the transport and metering section as well as auxiliary controls to open the Microscope View and the Application Settings dialog.

# **3.1 Transport Controls**

Buttons for play, pause, seek and skip enable typical navigation and transport functionality. The red record button opens the Cutting Dialog to start the cutting process when connected to the SDMS.

A large timestamp displays the current playhead position in MM:SS.mmm format. Clicking the timestamp allows direct entry of a time value to reposition the playhead.

Using the arrow keys, the playhead can be moved in various intervals for quick navigation through the audio program as the following table shows.

| Modifier Keys  |               | Arrow Keys     |               |               |               |  |  |  |  |
|----------------|---------------|----------------|---------------|---------------|---------------|--|--|--|--|
| Ś              |               | ÷              | $\rightarrow$ | 1             | $\checkmark$  |  |  |  |  |
| none           | none          | -1000 ms       | +1000 ms      | +10 smpl      | -10 smpl      |  |  |  |  |
| ۍ              | Shift         | −100 ms        | +100 ms       | +1 smpl       | -1 smpl       |  |  |  |  |
| ж              | Ctrl          | -10 ms         | +10 ms        |               |               |  |  |  |  |
| <del>ዘ</del> + | Ctrl + Shift; | -1 ms          | +1 ms         |               |               |  |  |  |  |
| 7              | Alt           | Previous track | Next track    | +1 revolution | -1 revolution |  |  |  |  |

Moving the playhead in increments of samples or revolutions is particularly useful when navigating in the Microscope View.

When starting playback, the master audio files are played back through the Monitor Audio Device selected in the Application Settings dialog. The selected audio device is also shown in the window's lower right corner.

# 3.2 Metering

The stereo level meter provides a real-time preview of the analog playback disk level based on the current cutting parameters.

Like the hardware meter of the SDMS Master Control, it combines:

- VU metering green LEDs for time averaged signal levels
- PPM metering red LEDs for peak levels

The metering is calibrated to 0 dB = 5 cm/s Stereo (NAB) .

The upper limit is +14 dB, with levels exceeding this threshold triggering bright red overload indicators. Clicking on the overload indicators resets them.

# 4. Layout Parameters

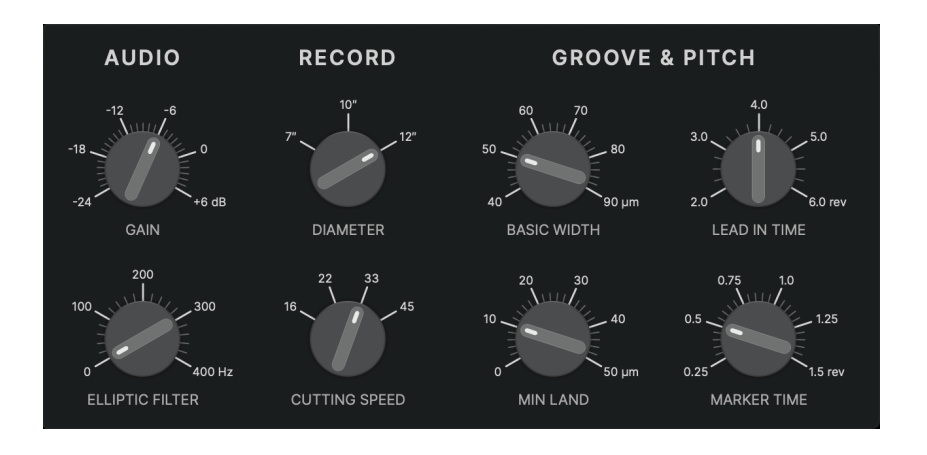

The parameter section provides control over key audio and groove layout parameters that vary on a per-project basis. These parameters are stored within the project file and will be recalled when a project is opened.

In disk cutting, **groove width** and **groove depth** are sometimes used interchangeably, leading to potential miscalculations. STC consistently uses **groove width** as the primary measurement, as it can be directly observed under a microscope. Due to the V-shaped groove profile, a groove's depth is always half of its width.

### **4.1 Record Parameters**

The parameters in the **RECORD** section define the fundamental layout of the disk.

- Diameter available record sizes (7", 10", and 12") conform to the disk geometry specifications outlined in RIAA Disc Phonograph Records for Home Use, Bulletin No. E 4 and DIN IEC 60098:2020
- Cutting Speed standard playback speeds, 33<sup>1</sup>/<sub>3</sub> rpm and 45 rpm, can be selected.

The functionality for the additional cutting speed values for half-speed cutting will be introduced in a future release.

When cutting, the **Cutting Speed** setting in STC must match the **Turntable Speed** setting on the **SDMS Space / Time Control** hardware module.

### 4.2 Groove Parameters

The parameters in the **GROOVE & PITCH** section define key parameters affecting the groove layout:

- Basic Width defines the width of an unmodulated groove
- Lead-In Time specifies the number of revolutions in the lead-in area at the start of the side.
   Increasing this value reduces the lead-in groove pitch to accommodate the additional revolutions.
   The overall lead-in area size can be adjusted with the Advanced Layout Parameters in the Application Settings dialog.
- **Min Land** sets the minimum land, i.e. the spacing between adjacent grooves, maintained by the dynamic pitch algorithm.
- Marker Time determines the duration of increased pitch for track markers. A longer marker time results in a more pronounced visual gap between tracks.

A track marker is automatically added before the end of each track, so that the next track begins at the end of the track marker. The track marker only increases the pitch of the groove for the time defined as **Marker Time**. It does not add silence between tracks or alters the audio signal in any other way.

### 4.3 Audio Parameters

Currently, STC provides two basic audio-related parameters:

- Gain adjusts the overall disk level of the audio program
- Elliptic Filter applies a basic *Elliptic EQ* to the audio signal. The frequency value sets the filter's corner frequency. Setting the frequency to 0 disables the filter

If an elliptic filter is defined, it is applied to the monitoring audio signal on playback.

This first release of STC was designed with focus on optimal groove layout and cutting, leaving audio optimization to the mastering engineer. Future releases will include more built-in features for optimizing the audio signal.

# 4.4 Advanced Layout Parameters

|        | SAFETY GROOVE | - Disabled + | AUTO LOCK      | - Enabled + |
|--------|---------------|--------------|----------------|-------------|
|        | LEAD IN AREA  | - 4.0 mm +   | LEAD IN WIDTH  | - 70 μm +   |
| LATOUT | MARKER WIDTH  | - 70 μm +    | LEAD OUT WIDTH | - 70 μm +   |
|        | AUTO WIDTH    | - Enabled +  | MIN WIDTH      | - 30 μm +   |
|        |               |              |                |             |

Additional layout parameters are available in the Application Settings dialog.

- Safety Groove adds an additional, almost concentric groove before the lead-in to catch a sliding stylus. Default: Disabled
- Auto Lock controls whether the locked groove (stopping groove) is automatically placed at the end of the lead-out. If disabled, the SDMS carriage will continue during the lead-out until manually instructed to lock, see Manual Lock. Default: Enabled
- Lead-In Area defines the width of the lead-in section. Increasing this parameter, moves the start position of the program inward. Default: 4 mm
- Lead-In Width defines the groove width during the lead-in. A larger width ensures secure stylus placement when manually cueing. Default: 50 μm
- Marker Width defines the groove width during track markers. A larger width ensures safe stylus placement when dropping between tracks. Default: 50 μm
- Lead-Out Width defines the groove width during the lead-out and locked groove section. Typically larger than the standard width to ensure stylus retention during the faster lead-out pitch. Default: 70 μm
- Auto Width enables or disables dynamic groove width control to prevent excessively narrow grooves due to out-of-phase signals. Default: Enabled
- Min Width specifies the minimum groove width maintained by the dynamic width control algorithm. Default: 30 μm

Currently, these layout settings are stored globally for the application and are shared between individual project files. Keep that in mind when loading a project which may have used different layout settings when being saved.

# 5. Groove Processing

Any change to the track list or modifications to the audio and layout parameters trigger an update of the **Virtual Groove** with these processing steps:

- **A.** The master audio data is mathematically transformed into a geometric representation of the modulated groove.
- **B.** This groove is then shaped into a spiral, adhering to standardized geometric parameters such as record size, groove radius limits, etc. and user-defined layout settings such as basic width, marker time, etc.
- **C.** The dynamic pitch algorithm optimizes the spiral spacing to pack the groove as tightly as possible, maximizing the runtime of the side.
- **D.** The dynamic width algorithm adjusts the groove width dynamically, expanding it where stereo information would otherwise create an excessively narrow groove.

The result is a virtual, digital preview of the analog groove the SDMS hardware would cut, based on the provided audio data and lathe settings.

This **Virual Groove** is then analyzed for geometric and dynamic parameters for further refinement and optimization and can be observed in the Microscope View for a detailed inspection.

# 6. Groove Analysis

| High Life      |                           |                        | I'm Confessin'                       |                                       |                                 | Limeho                    | ouse Blues                |                             |                                               |
|----------------|---------------------------|------------------------|--------------------------------------|---------------------------------------|---------------------------------|---------------------------|---------------------------|-----------------------------|-----------------------------------------------|
|                |                           |                        | ••••••• • •••• •••• <b>•</b> ••••••• | · · · · · · · · · · · · · · · · · · · | bi an historia in feiline an ai |                           |                           |                             |                                               |
|                |                           |                        | ••••••••••••••••                     |                                       |                                 |                           |                           |                             |                                               |
| 02:00          | 04:00                     | 06:00                  | 08:00                                | 10:00                                 | 12:00                           | 14:00                     | 16:00                     | 18:00                       | 20:00                                         |
| 150            |                           |                        |                                      |                                       |                                 |                           |                           | ito Groove Width 🛛 — Modula | ted Groove Width 150                          |
| 120            |                           |                        |                                      |                                       |                                 |                           |                           |                             | 120                                           |
|                |                           |                        |                                      |                                       |                                 |                           |                           |                             |                                               |
| - Installes    |                           |                        |                                      |                                       |                                 |                           |                           |                             | <u>, , , , , , , , , , , , , , , , , , , </u> |
| <u>60</u>      |                           |                        |                                      |                                       | <b>  </b>                       |                           | •]•][[[[[[]]]]][[[[[]]]]] |                             | ( <u>60</u>                                   |
| 30             |                           | . IIIIIIIIII           |                                      |                                       |                                 |                           |                           |                             | <u>30</u>                                     |
|                |                           |                        |                                      |                                       |                                 |                           |                           |                             |                                               |
| O Disk Level ( | [dB] O Stylus Velocity [c | cm/s] O Excursion [µm] | Groove Width [µm]                    | O Pitch [lpmm] O Land                 | d [µm] O Disk Capacity          | [%] O Output Level [dBFS] |                           | Scarlett 2                  |                                               |

The lower section of the main window presents a waveform of the audio program alongside the results of the groove analysis, arranged on a horizontal timeline.

A playhead indicates the current playback position. Clicking anywhere in the waveform or analysis graph moves the playhead to that position in time. The playhead can also be dragged with the mouse or moved in predefined intervals using the commands in the **Transport** menu or keyboard shortcuts, see **Transport** Controls.

Zooming in and out along the timeline is possible using a scroll gesture (e.g., mouse scroll wheel) or the View > Zoom in | out | full menu commands.

### 6.1 Waveform

The waveform view provides a visual representation of the left and right audio channels of the digital master with left channel on top and right channel below.

The vertical zoom is fixed, and any signal exceeding value **0 dBFS** is clipped in the display.

The global audio parameters **Gain** and **Elliptic Filter** do not change the waveform representation. Track-specific parameters **Gain** and **Padding** are applied to the waveform, making it possible to preview level adjustments directly in the waveform display.

# 6.2 Analysis Graphs

The results of the groove analysis are visualized as floating bar graphs, where each bar represents the range of values (minimum to maximum) for a specific time segment.

When zooming out, each bar summarizes a larger set of values, providing an overview of longer time spans. Zooming in increases the resolution, offering a more detailed view of how values change over time.

For some parameters, variations are displayed within the same graph, using different colors to distinguish them. The legend, which clarifies these variations, can be toggled via View > Show Graph Legend .

Each analysis graph has a fixed vertical range, optimized for its specific parameter to ensure comparability of analysis results on a common scale.

The displayed analysis parameter can be changed using the radio controls at the bottom of the window or through the View menu by selecting the desired parameter.

### 6.3 Analysis Parameters

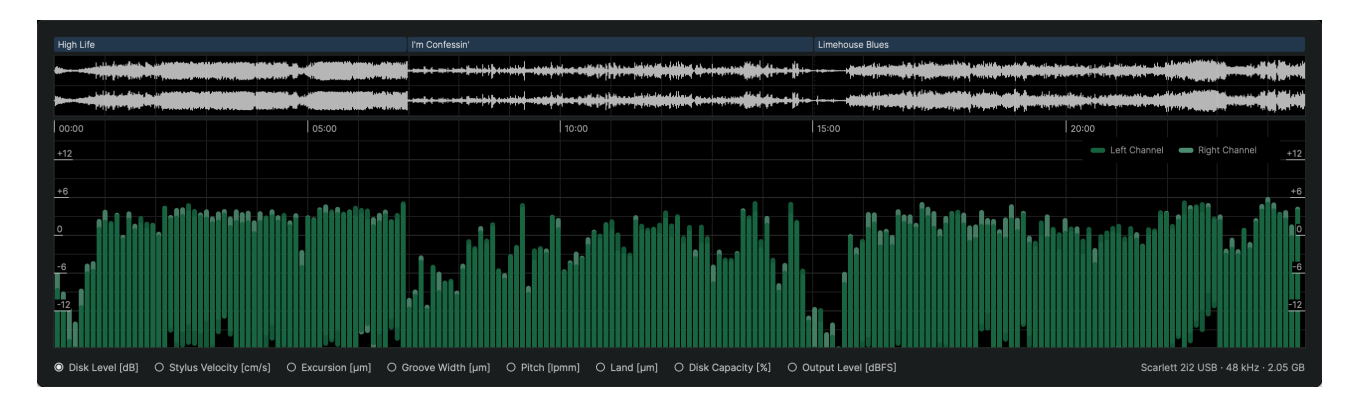

#### 6.3.1 Disk Level

The **Disk Level** parameter represents the analog disk level (PPM) that the groove will reproduce on playback. It is calculated and displayed separately for the left and right channels.

The reference level follows NAB standards, where 0 dB corresponds to 5 cm/s per stereo channel. This parameter matches the metering used in the SDMS hardware.

# kompetenz.io

#### 6.3.2 Stylus Velocity

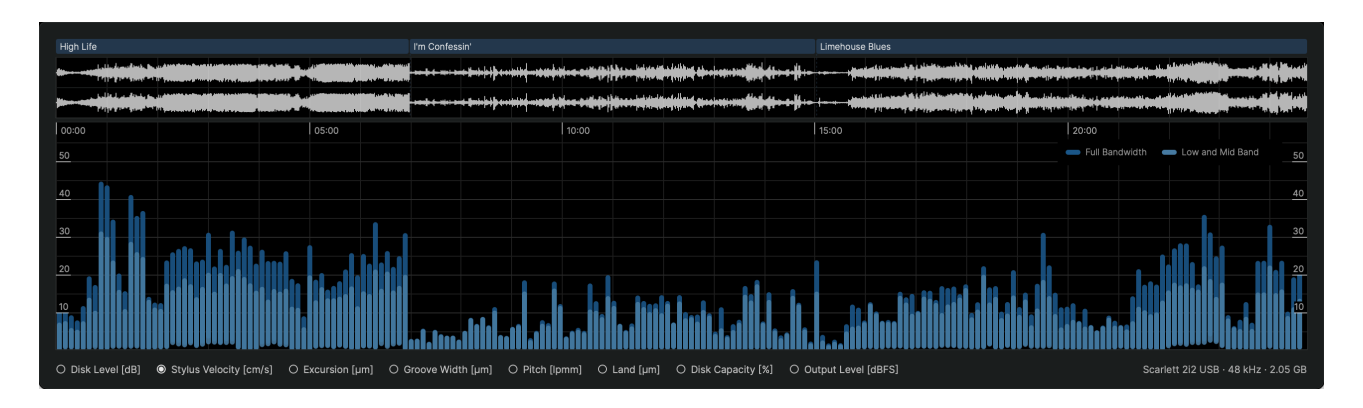

The **Stylus Velocity** parameter indicates the absolute velocity of a playback stylus moving in vertical and lateral directions combined during playback.

If velocity, and therefore acceleration, becomes too high, the stylus may lose contact with the groove, leading to distortion or skipping. Since velocity increases with both level and frequency, strong high-frequency audio signals such as cymbals or sibilance in a voice track are the primary causes of high velocities.

Whether a high-velocity section in the groove creates audible distortion or tracking problems depends on the material and the groove geometry at that specific location.

In general, high velocities at lower and mid frequencies tend to cause more tracking problems than those at high frequencies. To help with this distinction, the graph displays velocity for the full bandwidth as well as a filtered version for frequencies below 4 kHz.

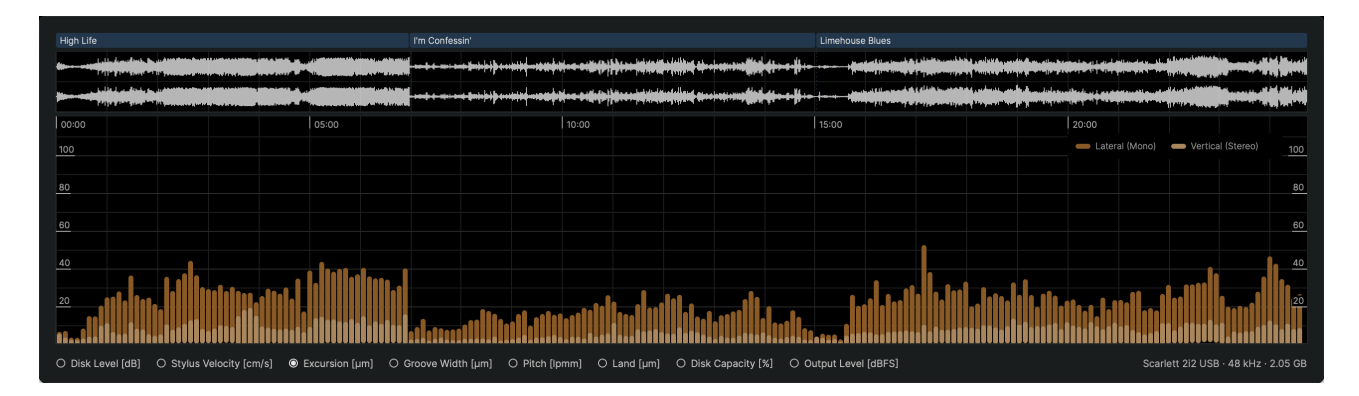

#### 6.3.3 Excursion

Groove modulation depends on stereo phase relationships. A mono signal, where both channels are in phase, results in purely lateral modulation, while a mono signal with one channel inverted and thus opposite phase creates purely vertical modulation. Typical stereo signals, with continuously changing phase relations, generate a combination of both lateral and vertical modulation.

The **Excursion** parameter graph represents the lateral and vertical components of the stylus excursion during cutting and playback.

Extreme lateral excursions require more disk space and can lead to tracking distortion due to excessive stylus velocity and acceleration. Extreme vertical excursions require dynamic width compensation and can result in grooves that are both wider and deeper than normal.

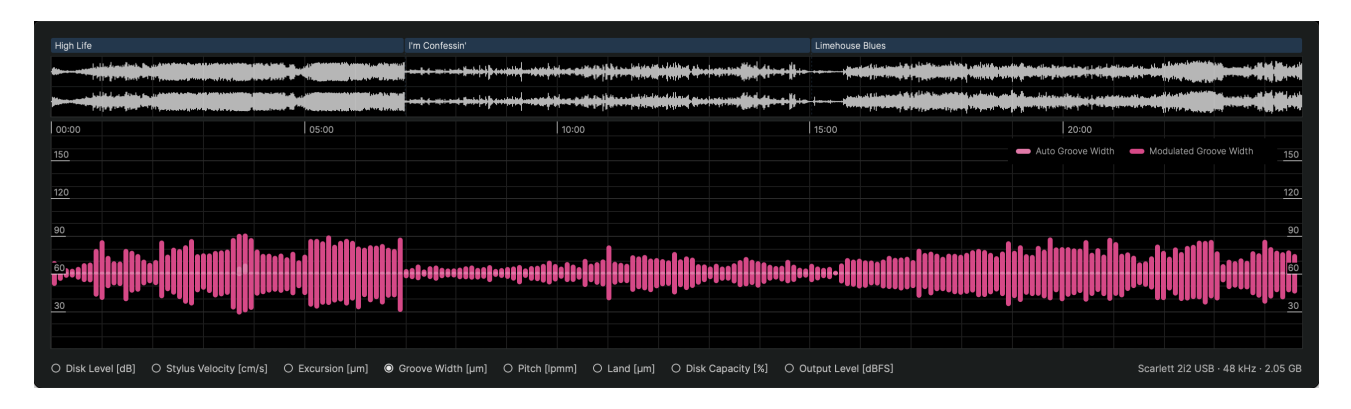

# 6.3.4 Groove Width

For a purely lateral mono signal, the groove width remains constant at the basic width setting. When stereo content is present, the cutting stylus also moves vertically, which modulates the groove width.

The **Groove Width** parameter displays the result of this vertical modulation as modulated groove width, as well as the dynamic width compensation applied to maintain the groove above the defined minimum width parameter.

Extreme vertical modulation, such as that caused by strong out-of-phase low-frequency content, can create grooves that fluctuate between extremely narrow and excessively wide. This poses challenges during both the cutting process and later pressing.

While width automation can compensate for narrow passages, it will further exaggerate wide and deep sections. In such cases, an elliptic filter can help keep the groove within acceptable parameters.

#### 6.3.5 Pitch

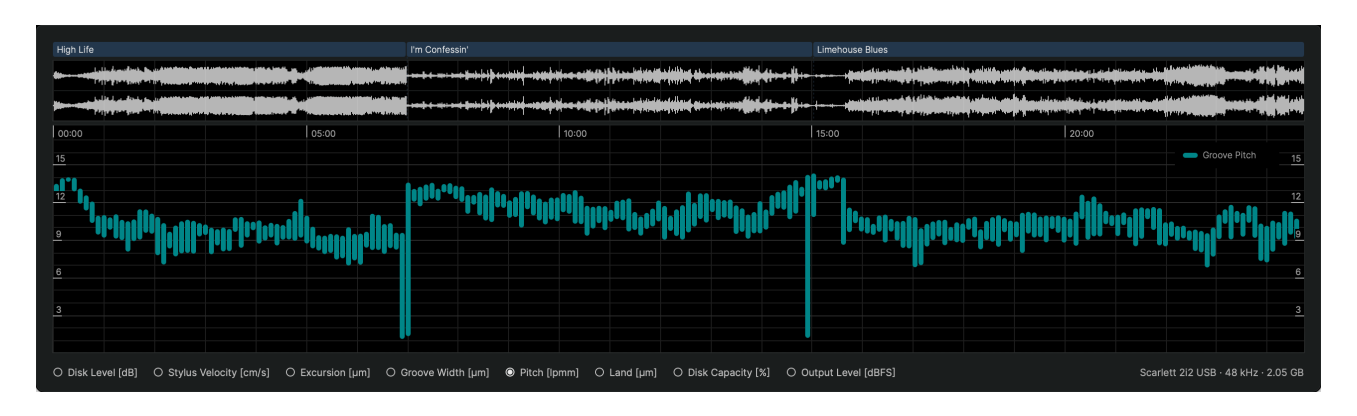

The **Pitch** parameter represents the adjustments made by the dynamic pitch algorithm to optimize groove spacing and maximize disk runtime. By reducing the spacing between adjacent grooves, the system ensures that as much program material as possible fits onto the disk.

The parameter is expressed in lines per millimeter of disk radius (Ipmm), where lower values indicate greater spacing between grooves.

This graph does not convey critical cutting issues but serves as a visualization of how the pitch dynamically changes across different tracks.

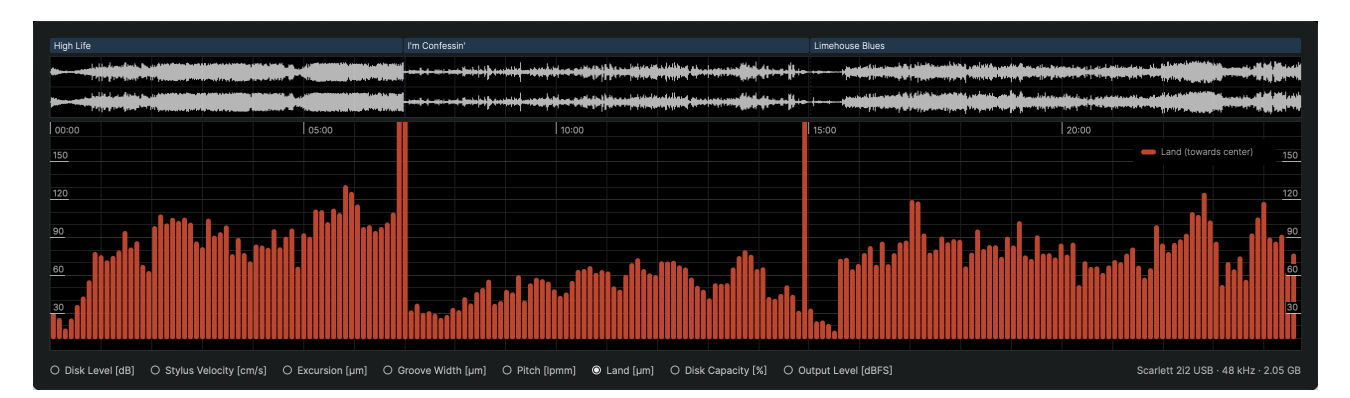

#### 6.3.6 Land

The Land parameter measures the remaining space between grooves after the dynamic pitch algorithm has been applied.

Like the pitch parameter, this information is primarily for visualization purposes and does not indicate any potential cutting issues.

# kompetenz.io

#### 6.3.7 Disk Capacity

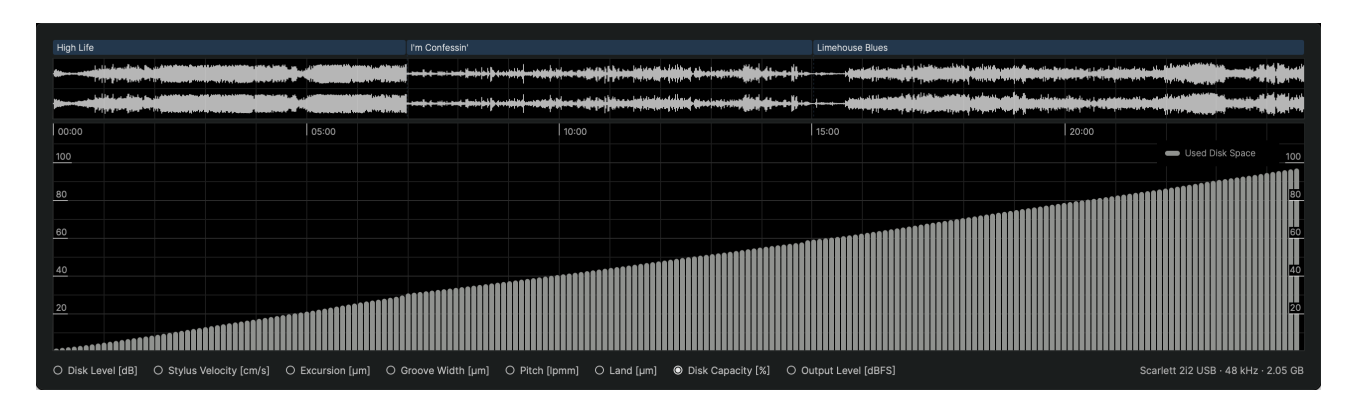

One of the fundamental challenges in record cutting is maintaining the right balance between disk capacity and disk level. A louder cut provides a better signal-to-noise ratio but requires more disk space, limiting the total program duration that can be accommodated on a single side.

The **Disk Capacity** graph illustrates how each track gradually fills the disk, reaching the maximum capacity defined by the standard limits for the outermost and innermost groove diameters.

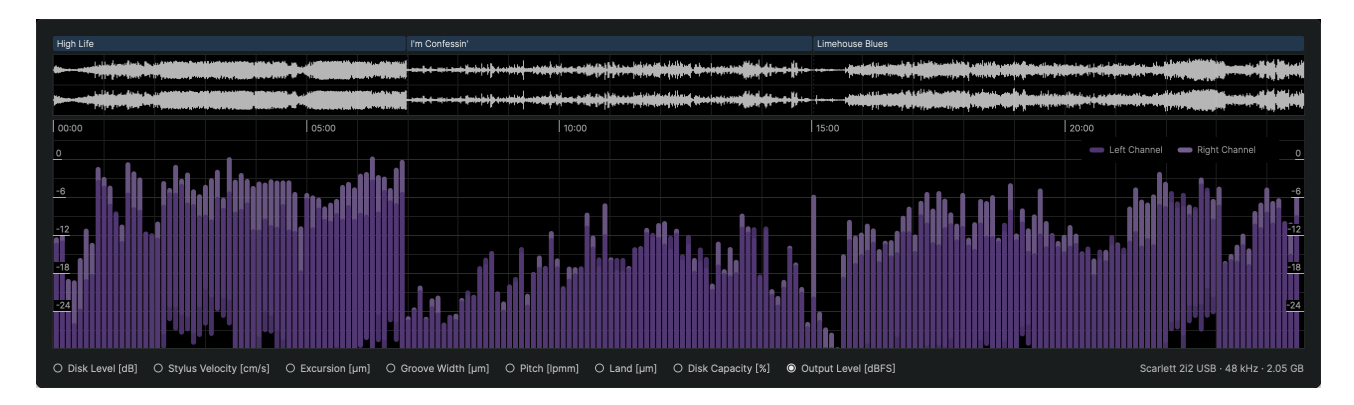

### 6.3.8 Output Level

The **Output Level** parameter reflects the final digital signal level as it is sent to the SDMS Master Control's DAC.

This level is mainly determined by the combination of level calibration and gain settings. When using **Sillitoe MMFB MKII** heads, an additional Head Calibration EQ further affects the output signal level.

The graph provides a representation of the digital output level with all processing stages applied. To prevent clipping and distortion, STC enforces a strict upper limit of 0 dBFS on the output signal.

Calculating the output level requires more processing time than the other parameters. The output level parameter will therefor become available shortly after the other parameters have been calculated.

## 6.4 Microscope View

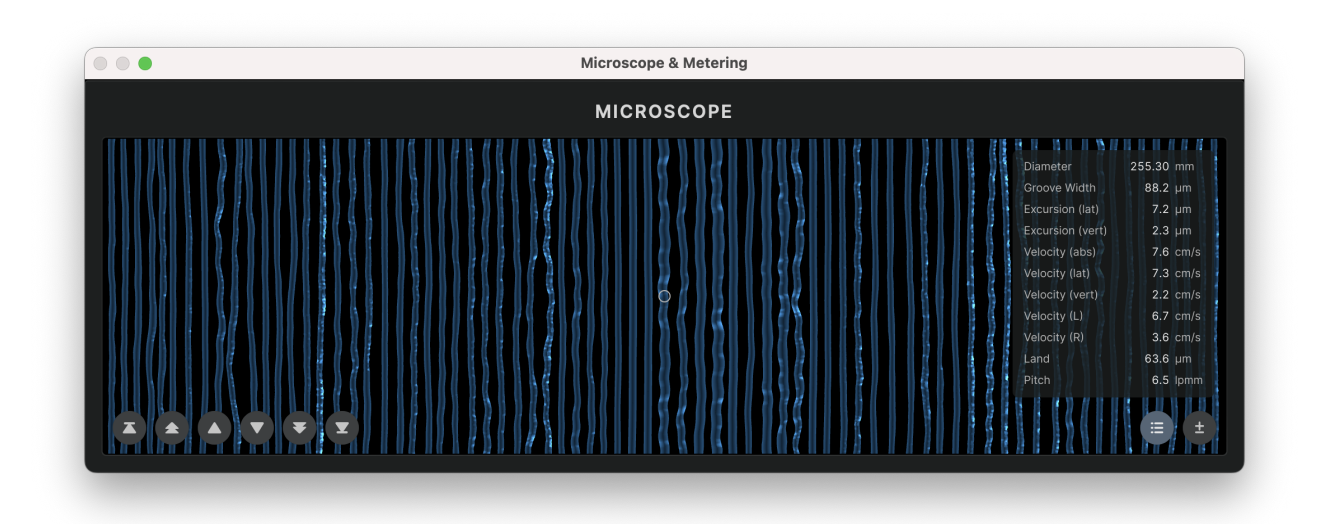

The most detailed inspection of the **Virtual Groove** is possible using the microscope view, which shows the calculated groove geometry with a sample-accurate resolution.

The geometric shape of the groove is overlaid with a color-mapped representation of the currently selected analysis parameter. The small circle in the center of the view indicates the current playhead position.

The **Zoom** of the microscope view can be toggled between 25x / 50x / 100x / 200x, allowing for detailed inspection of the groove or a broader overview.

The **Parameter List** holds a list of all relevant geometric and dynamic groove parameters at the current playhead position.

# 7. Application Settings Dialog

|         |                  | Ар    | plication Sett      | ings                  |       |         |   |
|---------|------------------|-------|---------------------|-----------------------|-------|---------|---|
|         | MONITOR AUDIO OU | TPUT  |                     | Scarlett 2i2 USB      |       |         | • |
| DEVICES | LATHE AUDIO OUTP |       | SDMS Master Control | SDMS Master Control   |       |         |   |
|         | LATHE CONTROL OU | JTPUT |                     | SDMS Space / Time Cor | ntrol |         | • |
|         | SAFETY GROOVE    |       | Disabled +          | AUTO LOCK             |       | Enabled |   |
|         | LEAD IN AREA     |       | 4.0 mm +            | LEAD IN WIDTH         |       | 70 µm   |   |
| LAYOUT  | MARKER WIDTH     |       | 50 µm +             | LEAD OUT WIDTH        |       | 80 µm   |   |
|         | AUTO WIDTH       |       | Enabled +           | MIN WIDTH             |       | 30 µm   |   |

The **Application Settings** dialog holds a list of settings which are shared between all projects, both new and loaded from a project file.

### 7.1 Devices

STC allows to select three different devices for audio and control signals:

- Monitor Audio Output audio playback device for monitoring audio when playing from the main window.
- Lathe Audio Output audio playback device connected to the SDMS cutter head. By default, this should be the SDMS' built-in DAC, listed as SDMS Master Control.
- Lathe Control Output hardware interface for machine control signals. This should be set to the SDMS' built-in controller, listed as SDMS Space / Time Control.

Windows requires the selection of an **Audio Driver**. The tested and recommended driver is **Windows Audio (Exclusive Mode)**. Other drivers may work but are not tested and supported.

When connecting a multi-channel DAC as **Monitor Audio Output**, currently the first two channels will be used for output by default.

If a device is displayed with the suffix value [unavailable] in the dropdown menu, please check your USB connection and ensure that both the SDMS hardware modules and STC are powered on.

# 7.2 Advanced Layout Parameters

See section Advanced Layout Parameters.

# 8. Lathe Calibration Dialog

| • •     |                                                                | Lathe Cal                                                                    | ibration                      |                                                  |                 |                                       |
|---------|----------------------------------------------------------------|------------------------------------------------------------------------------|-------------------------------|--------------------------------------------------|-----------------|---------------------------------------|
| SOURCE  | O SILENCE<br>O PITCH CALIBRATION                               |                                                                              | SINE TONE<br>WIDTH CALIBRATIO | ●<br>N                                           | NOISE           |                                       |
| SIGNAL  | Pink Gray<br>White<br>SPECTRUM                                 | urple .                                                                      | -24<br>-30<br>-36             | 2 Le<br>6<br>`0 dB                               | Right Late      | Vertical                              |
| CONTROL | 150 200<br>100<br>50 PITCH                                     | 250<br>00 µm                                                                 | 60 70<br>50<br>40<br>WIDTH    | - 80<br>90 µm                                    | HEAD            | — Drop                                |
| TRIM    | REFERENCE LEVEL<br>PITCH OFFSET<br>PITCH FACTOR<br>PITCH DELAY | <ul> <li>-16.0 dB</li> <li>- 0 μm</li> <li>- 1.00</li> <li>- 0 ms</li> </ul> | + не<br>+ wi<br>+ wi<br>+ wi  | AD DROP<br>DTH OFFSET<br>DTH FACTOR<br>DTH DELAY |                 | 4.0 s +<br>0 µm +<br>1.00 +<br>0 ms + |
| HEAD    | MMFB MK II - kompe<br>Test Head B Calibrat                     | etenz.io (2024-1<br>ion v1.4 (FIR LR)                                        | 2-06)                         |                                                  |                 |                                       |
| AUDIO   | L<br>-48 -36<br>R                                              | -24 -18                                                                      | -12 -9                        | -6 -3 0 +3                                       |                 |                                       |
| рітсн   | 25<br>P                                                        | 20                                                                           | 15                            | 10                                               |                 | lpmm                                  |
| WIDTH   | 40<br>W                                                        | 60                                                                           |                               |                                                  | 120             |                                       |
| LATHE   |                                                                | 10 35                                                                        | 7 AUDIO                       | SDMS Mast                                        | er Control · 48 | kHz · 256                             |

The **Lathe Calibration** dialog window holds a set of utilities to test and calibrate the software with the hardware of your individual lathe.

The various controls allow to manually send audio and control signals to your lathe and observe the results of the machine movement or test cuts.

For a step-by-step guide of how to calibrate your lathe, please refer to the calibration instructions or contact our support.

△ Manually sending audio and control signals to your SDMS can potentially damage your head or other automation systems. Use this dialog with caution.

# 8.1 Signal Source

The **SOURCE** section allows to select an audio source signal or a predefined sequence of control signals to be sent to the lathe.

- Silence no audio signal is sent, only the control signals for pitch and width automation are sent, cutting a silent groove
- Sine Tone a sine tone is sent with the signal parameters defined in the Signal section
- Noise a noise signal is sent with the signal parameters defined in the Signal section
- Pitch Calibration a predefined control signal pattern is sent to the pitch automation system
- Width Calibration a predefined control signal pattern is sent to the width automation system

For the predefined calibration signals, please refer to the respective calibration manuals for details: Pitch Calibration and Width Calibration.

## 8.2 Audio Signal Parameters

When a value of **Sine tone** or **Noise** signal is selected, the **Signal** section allows to define parameters for the audio signal.

- **Frequency** frequency of the sine tone in Hz
- **Spectrum** spectrum of the noise signal
  - White white noise with a flat spectrum
  - Pink pink noise with a -3 dB/octave spectrum
  - Grey band-passed white spectrum (50 Hz...15 kHz)
  - Purple band-passed pink spectrum (50 Hz...15 kHz)
- Level peak signal level in dBFS
- Phase phase correlation of left and right channel
  - Left left channel only
  - Right right channel only
  - Lateral left and right channel in phase, generating lateral stylus movement
  - Vertical left and right channel opposite phase, generating vertical stylus movement

#### 8.3 Control Signal Parameters

The **Control** section allows to define parameters for the control signals sent to the lathe.

- Pitch fixed pitch signal sent to the pitch automation system, measured as realtive distance of two adjacent grooves in μm
- Width groove width signal sent to the width/depth automation system of the cutter head
- Head lift or drop signal sent to the cutter head

# 8.4 Trim Parameters

The parameters in the **Trim** section define the behavior of your particular lathe to the control signals sent by STC. Please refer to the calibration instructions how to find the correct values for your lathe.

- **Reference Level** digital peak level of a 1 kHz sine tone sent to the cutterhead which creates a groove with 0 dB analog disk level at 5 cm/s (NAB)
- Head Drop timeout for the mechanical head drop, i.e. time it takes the head from receiving the drop signal to touching the surface of the disk. This defines the time STC waits after the head drop signal before sending any dynamic pitch or width signals to the SDMS hardware.
- **Pitch Offset**, **Pitch Factor** and **Pitch Delay** parameters of the dynamic pitch automation as result of the Pitch Calibration procedure
- Width Offset, Width Factor and Width Delay parameters of the dynamic width/depth automation as result of the Width Calibration procedure

After a successful calibration, please make a backup of all trim settings by taking notes or saving a screenshot of the calibration dialog.

# 8.5 Head Calibration

The **Sillitoe MMFB MKII** head requires a calibration EQ to be applied to the output signal to achieve a perfectly flat frequency response and best possible cutting results.

The head calibration EQ along with other calibration settings are contained in a .head calibration file created for your specific lathe during the initial setup process. Please contact our support to obtain your calibration file if you have not received it automatically.

To apply the head calibration, drag the .head file onto the **Head** section or select the file from the file dialog.

The head calibration will be copied and stored with the other calibration settings. When loaded successfully, the **Head** section will display the name and version of the calibration.

The head calibration filter is applied to all output signals sent to the Lathe Audio Output defined in the Application Settings dialog.

# 8.6 Signal Metering

When sending signals to the SDMS hardware from the calibration dialog, the metering sections display the current audio level and control signal values:

- Audio output level of the audio source signal (pre head calibration filter)
- Pitch pitch value sent to the pitch automation system in lpmm
- Width width value sent to the width/depth automation system in  $\mu m$

### 8.7 Lathe Controls and Lathe Information

The **Lathe** section displays information about the connected SDMS hardware modules and has basic transport controls to start and stop sending audio and control signals to the lathe:

- **Record** start/stop sending audio and control signals to the lathe
- **Fast Forward** move the carriage while holding down the button

When using the fast forward button to move the carriage, please make sure to select the carriage direction first using the hardware switch on the **SDMS Space / Time Control** hardware module. The speed of the carriage movement will increase in steps while holding down the

Next to the timestamp, information about the connected SDMS hardware modules is displayed:

- Audio connected lathe audio output device with current sample rate and output buffer size
- Control connected SDMS control device with the current firmware version

If one or both hardware connections are lost, the device info will be change color to red and the transport controls will be disabled.

# kompetenz.io

### 8.8 System Firmware

**SYSTEM** A new firmware version v1.19 is available for your SDMS. You're using v1.18. UPDATE

When the calibration dialog is opened and the SDMS hardware modules are connected, STC automatically checks for available firmware updates in the background.

If an update is available, an additional **System** section will be displayed, showing the current version number, the available version update and a button to download and apply the update.

Please close and reopen the calibration dialog after a successful update to make sure the new firmware is loaded and displayed correctly. In case the firmware update fails, please contact our support.

# 9. Cutting Dialog

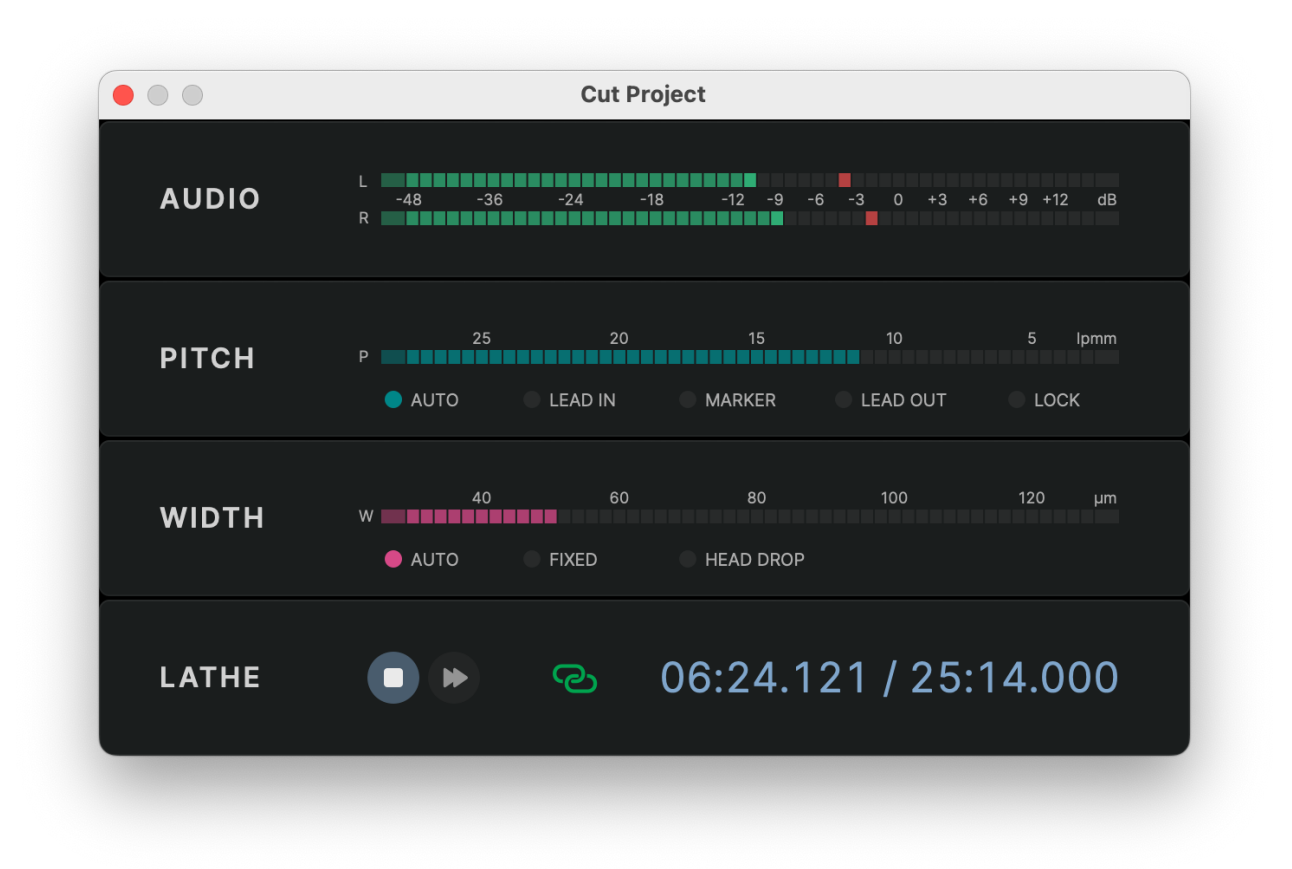

### 9.1 Metering

The dialog shows three meters to monitor the cutting process:

- Audio analog disk level of the audio program signal relative to the 5 cm/s (NAB) reference level
- Pitch pitch signal sent to the pitch automation system in Ipmm
- Width width signal sent to the width/depth automation system in  $\mu$ m

The **Pitch** section also displays the current pitch automation phase with five status LEDs:

- Auto pitch automation is active and the pitch is adapted dynamically
- Lead-In fixed pitch during the lead-in groove
- Marker fixed pitch during a track marker
- Lead-Out fixed pitch during the lead-out groove
- Lock zero pitch during the locked groove

The Width section also features three status LEDs to indicate the current width automation state:

- Auto width automation is active and the width is adapted dynamically
- Fixed fixed width during the lead-in, lead-out and track marker grooves
- Head Drop no width signal is sent during the head drop timeout

#### 9.2 Lathe Controls

In the Lathe section, the cutting dialog has two buttons to control the cutting process:

- **Record** starts the cutting process
- **Fast Forward** moves the carriage while holding down the button

The fast forward button can be used to move the carriage to the start position. The speed of the carriage movement will increase in steps while holding down the button.

When the record button is pressed, the cutting process will start automatically and the button will be displayed as **Stop**.

The timestamp next to the fast forward button displays the current cutting position and the total duration of the audio program.

- During the head drop and lead-in phase, the timestamp will count up from negative values to zero at the start of the program.
- During the program, the timestamp will count up continuously until the program is complete.
- After the program, the timestamp will continue to count up until it has finished the lock groove.

A small link icon next to the timestamp indicates the status of the connection to the SDMS hardware modules:

- If both the audio and the control device are connected, the status will be displayed as a green link and the record buttons will be enabled.
- If one of the devices is not connected, the link icon will display an error icon and the record buttons will be disabled.
- Clicking on the link icon will trigger a manual refresh of the connection status.

# 9.3 Test Cuts

While the normal cutting process starts with the lead-in and then proceeds to cut the whole program, it is also possible to test cut only a custom section of the program.

- To initiate a test cut, position the playhead at the start of the section to be tested before opening the cutting dialog
- In the cutting dialog, hold down the **Shift** key when clicking on the record button. The record button will change from red to blue to indicate that a test cut will be started
- Pressing the blue record button will initiate a test cut at the current playhead position without a lead-in or lead-out
- The cut can be stopped manually at any time or will stop automatically at the end of the program

After the head drop timeout, the audio and control signals will immediately be sent to the cutter head without a fade in. Make sure to start at a position with low level to avoid damage to the cutter head.

### 9.4 Manual Lock

If the **Auto Lock** setting is disabled in the Advanced Layout Parameters, the position of the lock groove has to be triggered manually:

- Before the cut starts, a warning is displayed to remind the user that the auto lock feature is disabled
- The program will be cut normally beginning with the lead-in and continue until reaching the leadout section
- When the cut enters the lead-out, the icon of the stop button changes to a small padlock icon indicating that the system is waiting for a manual lock command
- The carriage will continue at lead-out pitch until it receives the manual lock command
- The manual lock should be triggered when the carriage reaches the LOCK position on the SDMS RIAA Disk Diameter scale
- As soon as the manual lock is triggered by clicking the padlock button, the carriage will stop and cut the locked groove
- When the locked groove is complete, the cutter head lifts and the cutting process ends

The manual lock feature was added as an experimental feature to override the internal calculation of the lead-out and lock groove positions. If the internal calculation is accurate, the manual lock feature should not be used.

# 10. Miscellaneous

# 10.1 Keyboard Shortcuts

All menu commands have corresponding keyboard shortcuts that can substantially speed up the navigation through the application. The shortcuts are displayed in the menu bar next to each command.

Most interactive user interface elements have keyboard shortcuts assigned as well. The shortcuts are displayed as tooltips when hovering over the element.

# 10.2 License Handling

STC uses a personalized license file to activate the software. The license file is requested on first launch and stored in the user library folder. If the license file is lost, please contact our support to obtain a replacement.

The license is activated and validated in regular intervals with the STC license server. This happens automatically in the background and requires an internet connection and a valid system clock.

A purely offline licensing scheme is currently not supported. If you have such a requirement, please contact our support.

### 10.3 Project File Format

The .groove project file format is a binary container format that bundles audio files and settings. It should not be edited manually.

New versions of STC will maintain compatibility with project files from previous versions, but there might be issues with specific features. Project files saved with a newer version of STC might not be compatible with an older version of STC.

# 10.4 Log Files

STC writes a separate text file for each launch with debug and error messages to the user library folder. Each file is named with the current date and time.

The log files are useful for diagnosing issues and can be sent to our support team to help with troubleshooting. The log file for the current launch can be opened using the menu item Help > Show Log File... .